Las solicitudes de Licencias anuales, por enfermedad, de días por razones particulares, etc. se pueden reducir a 3 pasos:

**Paso A- INICIAR LA SOLICITUD DE LICENCIA**: Implica definir elementos tales como: **tipo de documento** (en este caso "LIC") , **destinatarios** (todos los agentes que formen parte del Área de Personal y el **usuario o agente solicitante.** 

**Paso B- PRODUCIR EL DOCUMENTO**. Permite **completar el formulario** que contiene la información requerida para su aprobación. Por ejemplo: referencia, repartición, año de la licencia, motivo de la licencia, entre otros.

**Paso C- FIRMAR y ENVIAR A FIRMAR A LAS AUTORIDADES**. Este paso consiste en incorporar las firmas en forma digital de quien requiere la licencia o solicitud enviando el documento para que sea firmado por las autoridades.

# Paso A

Primero vamos a INICIAR LA SOLICITUD DE LICENCIA:

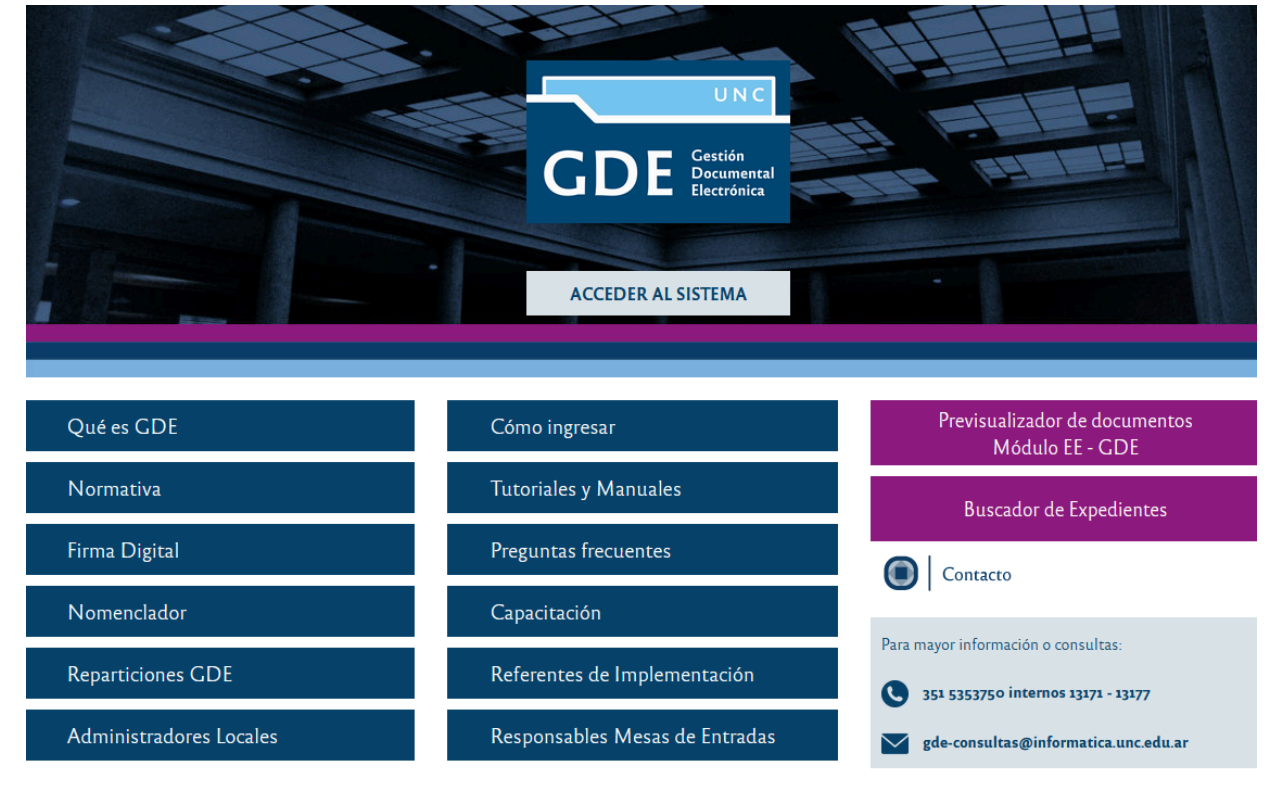

1- Acceder al sistema GDE

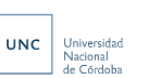

#### 2- Ingresar al módulo de Comunicaciones Oficiales "CCOO"

| Tareas        |               |                       |                   |            |           |               |               |        | Módulo | s UNC  |       |
|---------------|---------------|-----------------------|-------------------|------------|-----------|---------------|---------------|--------|--------|--------|-------|
| is Tareas Buz | ón Grupal Cor | nfiguración de buzone | S                 |            |           |               |               |        | Módulo | Alerta | Aviso |
|               |               |                       | Tareas Pendientes | 5          |           | Promedio de 1 | areas en dias |        | GEDO   | 0      | 7     |
| Sistema       | Total         | < 15 días             | < 30 días         | <= 60 días | > 60 días |               |               | Acción | 0000   | 0      | 0     |
| CC00          | 2             | 1                     | 0                 | 0          | 1         | 11            | 109           |        | EE     | 0      | 0     |
|               | 0             | 0                     | 0                 | 0          | 0         | 0             | 0             | •      |        |        |       |
| EE            | U             |                       |                   |            |           |               |               |        |        |        |       |

# 3- Hacer clic en la opción: **"INICIO DEL DOCUMENTO".** Se abrirá una ventana llamada: **"INICIAR PRODUCCIÓN DE DOCUMENTO**"

| Cor                                | nunicaciones Oficiales                                        |                                                     | 🎯 Ir a Escritorio  🔬 Sali |
|------------------------------------|---------------------------------------------------------------|-----------------------------------------------------|---------------------------|
| - CC                               |                                                               |                                                     | ccoo-gde-3.psi.unc.edu.   |
| Mis Tareas otros U                 | suarios Tareas Supervisados Bandeja CO Bandeja CO Supervisado | s Sector Mesa Consulta CO                           |                           |
| Buzón de Tareas Pe                 | idientes                                                      |                                                     |                           |
| lnicio de Documento                | <ul> <li>Ø Ø Adm. Lista de Distribución</li> </ul>            |                                                     |                           |
| <pre>&lt;&lt; 1 /1 &gt; &gt;</pre> | >                                                             |                                                     |                           |
| Nombre Tarea                       | Iniciar Producción de Documento                               | *                                                   | Acción                    |
| Confeccionar Documento             | Tipo de documento                                             |                                                     | ⊳ Ejecutar                |
| Rechazado                          | Documento Electrónico                                         | Descripción del tipo de documento                   | ⊳ Ejecutar                |
|                                    |                                                               |                                                     | ès 2                      |
|                                    |                                                               |                                                     |                           |
|                                    |                                                               |                                                     |                           |
| Leído Fecha Alerta                 | Tarea de Producción                                           |                                                     | Acciones                  |
|                                    |                                                               |                                                     | al alertas 0              |
|                                    | Mensaje para el Productor del documento                       |                                                     |                           |
|                                    | Usuario Productor del Documento                               |                                                     |                           |
|                                    | Archivos de<br>Trabajo                                        | vlar a Oducirlo oducirlo oducirlo yo mismo Cancelar |                           |
|                                    | Quiero recibir un aviso cuando el documento se firme.         |                                                     |                           |
|                                    | Quiero enviar un correo electrónico al receptor de la tarea.  |                                                     |                           |

4- Ahora debemos definir el tipo de documento en el campo **"Documento Electrónico"**. Escribir "Lic" en el espacio en blanco y presionar la lupa para localizar el código correcto. Cuando aparezca el listado con las opciones disponibles, seleccione la opción: **"Solicitud de Licencia"**.

| Iniciar Producción de Document | 0                                  |            |                            |                 | × |
|--------------------------------|------------------------------------|------------|----------------------------|-----------------|---|
| Tipo de documento              |                                    |            |                            |                 |   |
| Documento Electrónico          | LIC  Q<br>Búsqueda Tipo Documento  | Descriț    | oción del tipo de document | to              |   |
|                                | Buscar LIC                         |            |                            |                 | 1 |
| Tarea de Producción            | Nombre                             | Acrónimo   | Descripción                | Características |   |
|                                | <ul> <li>Comunicaciones</li> </ul> |            |                            |                 |   |
|                                | Solicitud de Licencia              | LIC        | Solicitud de Licencia      | 1 🐨             |   |
| Mensaje para el Producto       | Respuesta a Solicitu               | RLIC       | Respuesta a Solicitud      | <b>D</b>        |   |
|                                | Respuesta Solicitud                | RLIFC      | Respuesta Solicitud de     | 1 🐻             |   |
| Usuario Productor del Do       | Respuesta de Solicit               | RSSRG      | Respuesta de Solicitud     | 1               |   |
|                                | Solicitud de Servici               | SSRG       | Solicitud de Servicio      | 🛅 🚟             |   |
| Archivo<br>Trabajo             | C Documento                        | C Producir | 🗋 yo mismo 🛛 👗             | Cancelar        | > |
| Quiero recibir un aviso cuand  | lo el documento se firme.          |            |                            |                 |   |
| Quiero enviar un correo elect  | trónico al receptor de la tarea.   |            |                            |                 |   |

5- Definir los **DESTINATARIOS** haciendo clic en la opción que lleva ese nombre. Se abrirá una nueva ventana:

| Cor                                                                               | nunicaciones Oficiales                                                                                                    | 🎯 Ir a Escritorio  🔞 Salir             |
|-----------------------------------------------------------------------------------|----------------------------------------------------------------------------------------------------|----------------------------------------|
| - CC 29                                                                           |                                                                                                    | ccoo-gde-3.psi.unc.edu.a               |
| Mis Tareas Tareas otros L<br>Buzón de Tareas Pe                                   | isuarios Tareas Supervisados Bandeja CO Bandeja CO Supervisados Sector Mesa Consulta CO                                                                                                    |                                        |
|                                                                                   | Iniciar Producción de Documento                                                                                                    | · · · · · · · · · · · · · · · · · · ·  |
| Image: Confeccionar Documento       Rechazado                                     | Tipo de documento Documento Electrónico LIC Q Descripción del tipo de documento Solicitud de Licencia                                                                                          | Acción<br>Elecutar<br>Elecutar<br>Es 2 |
| <ul> <li>★ Alertas</li> <li>✓ Nueva alerta</li> <li>≪ &lt; 1 /1 &gt; 2</li> </ul> | Tarea de Producción                                                                                                    |                                        |
| Leído Fecha Alerta                                                                | Mensaje para el Productor del documento                                                                                                    | Acciones                               |
|                                                                                   | Usuario Productor del Documento                                                                                                    | tal alertas 0                          |
|                                                                                   | Archivos de Datos Propios del Sergar Usuarios Frimantes Producirio yo mismo Quiero recibir un aviso cuando el documento se firme. Quiero enviar un correo electrónico al receptor de la tarea. |                                        |

En este caso, los destinatarios son todos los agentes que forman parte del Área de Personal, y donde dice: "Copia Oculta" colocar el nombre del agente que requiere

la licencia. Una vez completados los campos con las personas correspondientes, debe presionar la opción "CARGAR". Luego presione el botón "ACEPTAR"

| Comunicaciones Oficiales                                                                                     |         | 🗾 Ir a Escritorio 🔞 Salir |
|----------------------------------------------------------------------------------------------------|---------|---------------------------|
|                                                                                                    |         |                           |
|                                                                                                    |         |                           |
| Inicia de Documento                                                                                          | ×       |                           |
| (x)     <                                                                                                    | 3       |                           |
| Confeccionar Documento Destinatario Destinatario AGENTE 1 - AREA DE PERSONAL ON Nombre Lista de Distribución |         |                           |
| Rechazado Copia AGENTE 2 - AREA DE PERSONAL                                                                  |         |                           |
| Copia Oculta AGENTE QUE SOLICITA LA LICENCIA                                                                 |         |                           |
| Alertas Adm. Lista de Distribución                                                                           |         |                           |
| Para seleccionar un destinatario externo a la UNC.                                                           |         |                           |
| Nota externa                                                                                                 |         |                           |
| Mensaje                                                                                                    |         |                           |
|                                                                                                    |         |                           |
|                                                                                                    |         |                           |
| Arct Table Arct                                                                                              | incelar |                           |
|                                                                                                    | incolui |                           |
| Aceptar Cancelar Cargar                                                                                      |         |                           |
| Quiero enviar un correo electrónico al receptor de la tarea.                                                 |         |                           |

6- Y por último como parte de este ítem "Cargar usuarios firmantes"

| Cor                                                                                  | nunicaciones Oficiales                                                             |                                                            | 🍯 Ir a Escritorio 🛛 🖓 Salir            |
|--------------------------------------------------------------------------------------|------------------------------------------------------------------------------------|------------------------------------------------------------|----------------------------------------|
|                                                                                      |                                                                                    |                                                            |                                        |
| Mis Tareas Tareas otros U                                                            | Isuarios Tareas Supervisados Bandeja CO Bandeja CO Supervisados<br><b>ndientes</b> | Sector Mesa Consulta CO                                    |                                        |
| lnicio de Documento                                                                  | Iniciar Producción de Documento                                                    | ×                                                          |                                        |
| « < 1 /1 > >                                                                         | - Tipo de documento                                                                |                                                            |                                        |
| Nombre Tarea<br>Confeccionar Documento<br>Rechazado                                  | Documento Electrónico LIC Q                                                        | Descripción del tipo de documento<br>Solicitud de Licencia | Acción<br>Ejecutar<br>Ejecutar<br>es 2 |
| <ul> <li>★ Alertas</li> <li>✓ Nueva alerta</li> <li>≪ &lt; 1 11 &gt; &gt;</li> </ul> | Tarea de Producción                                                                |                                                            | -                                      |
| Leído Fecha Alerta                                                                   | Mensaje para el Productor del documento                                            |                                                            | Acciones                               |
|                                                                                      | Usuario Productor del Documento                                                    |                                                            | tal alertas 0                          |
|                                                                                      | Archivos de Datos Propios el Cargar Usuarios E Destr                               | Inatarios Enviar a Producirlo yo mismo X Cancelar          |                                        |
|                                                                                      | Quiero enviar un correo electrónico al receptor de la tarea.                       |                                                            |                                        |

Se abrirá una ventana, llamada: **"Firma Conjunta".** Se debe colocar **"Apellido y Nombre"** del <u>agente que solicita la Licencia;</u> el de la <u>Lic. Valeria Hernández</u> (responsable de verificar la disponibilidad de la licencia solicitada, así como de revisar que el empleado cumpla con los requisitos para la misma) y, como tercera

firma, la del <u>Jefe que autoriza</u>. Puede localizar los nombres rápidamente ingresando e-mail institucional. Luego hacer clic en "**Agregar**"

| Comunicaciones Oficiales                                                                                                    | 🦪 Ir a Escritorio 👩 Salir |
|----------------------------------------------------------------------------------------------------|---------------------------|
|                                                                                                    |                           |
|                                                                                                    |                           |
| Iniciar Producción de Documento                                                                                                    | ×                         |
| Image: Contract of the second second seco                  |                           |
| Nombre Tarea                                                                                                    |                           |
| Confeccionar Documento                                                                                                    |                           |
| Rechazado                                                                                                    |                           |
| Alertas                                                                                                    |                           |
| Nueva alerta     Tarea de Producción     Usuarios seleccionados para firma conjunta                                                                                                    |                           |
|                                                                                                    |                           |
| Leido Fecha Alerta Mensaje para el Product Usuario Revisor Acción                                                                                                    |                           |
| Usuario Productor del D                                                                                                    |                           |
| Guardar Cancelar                                                                                                    |                           |
| Archivos de Datos Propios del Documento Cargar Usuarios Cargar Usuarios Cargar Usuari Usuarios Cargar Usuarios Cargar Usuarios Cargar Usuarios | ar                        |
| Quiero recibir un aviso cuando el documento se firme.                                                                                                    |                           |
| Quiero enviar un correo electrónico al receptor de la tarea.                                                                                                    |                           |

Aparecerá un aviso donde se pedirá confirmación si se desea incorporar un usuario revisor para el primer usuario firmante. Seleccionar "**NO**"

|                     |              | Confirmación 🗶                                                                                                    | :0                         |
|---------------------|--------------|----------------------------------------------------------------------------------------------------|----------------------------|
| 성성                  |              | El usuario firmante seleccionado no tiene<br>definido un usuario revisor de documentos<br>de firma conjunta en su perfil de Escritorio | Previsualizar<br>Documento |
| Historial           |              | Unico (solapa Datos Personales). Si es<br>necesario usted puede agregar ahora un<br>revisor para este documento.                       | pios                       |
| Destinatarios       |              | Sí No                                                                                                    |                            |
|                     | Firma Co     |                                                                                                    | ×                          |
| e_e Modificar Lista | Fecha Solici | Agrega                                                                                                    | ar                         |

Verá un mensaje que dice: "El usuario [Nombre del Superior] no pertenece a tu misma repartición. ¿Está seguro?". Seleccionar "SÍ".

|           | Bandela (Confirmación |                               | ×                         |
|-----------|-----------------------|-------------------------------|---------------------------|
|           | eferencia             | io I<br>na Repartición. ¿Está | no pertenece a<br>seguro? |
| Historial | Archivos de Trabajo   | Sí No                         | dos 🔄 Datos Propio        |

Una vez cargados los 2 usuarios firmantes deberías poder verlos donde se lee "Usuario" y luego hacer clic en "Guardar".

| ê                                                                                                    | Comunicaciones                                                                                                    | Oficiales                                                                                                    | r a Escritorio 🔬 Salir<br>ccoo-gde-3.psi.unc.edu.ar |
|----------------------------------------------------------------------------------------------------|----------------------------------------------------------------------------------------------------|----------------------------------------------------------------------------------------------------|-----------------------------------------------------|
| Mis Tareas Tareas<br>Buzón de Ta<br>Inicio de Docu<br>Confeccionar Docum<br>Rechazado<br>Nueva alerta<br>Vueva alerta<br>Vueva alerta<br>Confeccionar Docum | Cores Usuarios Tareas<br>Producir documento<br>Control documento<br>Control documento<br>Control documento<br>Control documento<br>Serrivar a<br>Control documento<br>Serrivar a<br>Serrivar a<br>Serrivar a<br>Serivar a | Supervisador Bandela CO     Referencia     Producción     Archivos de Trabajo     Archivos Embebidos     Datos Propios     Firma Conjunta     Repartición     Usuario:     Agregar     Apellido     Visuario:     Revisor     Acción   Cull. (sin gu      *La repartición del último firmante,   Antigüedad   Inpo de Car     MOTIVO LICENCIA | Acción<br>Acción<br>Fjecutar<br>2<br>Acciones<br>0  |
|                                                                                                    |                                                                                                    | X Cancel                                                                                                    | ar                                                  |

**Recuerde siempre tildar la opción:** "Quiero recibir un aviso cuando el documento se firme". De esta forma podrá conocer el momento en el que el Jefe Superior haya firmado su solicitud, dando conformidad o rechazando su pedido.

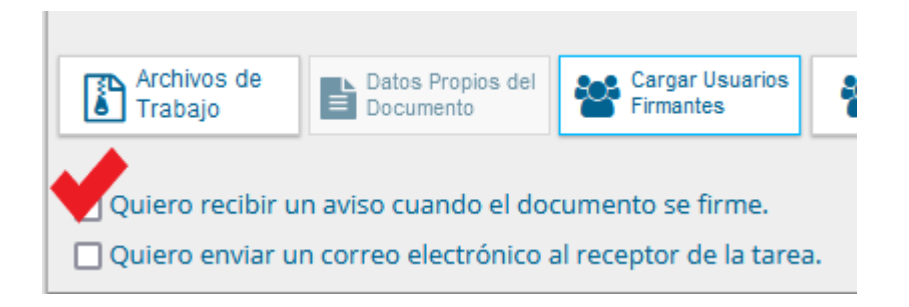

Hasta aquí hemos definido el tipo de documento, los destinatarios y los usuarios firmantes.

# Paso B

Ahora vamos a **PRODUCIR DOCUMENTO** con toda la información requerida para su aprobación.

1- Para ello debe hacer clic en: "**PRODUCIRLO YO MISMO**". Se abrirá una ventana con el formulario a crear.

| Cor                                | nunicaciones Oficiales                                                                                                    | in 🔁        | a Escritorio  🛃 Salir |
|------------------------------------|----------------------------------------------------------------------------------------------------|-------------|-----------------------|
|                                    |                                                                                                    |             |                       |
| Mis Tareas Tareas otros U          | Jsuarios Tareas Supervisados Bandeja CO Bandeja CO Supervisados Sector Mesa Consulta CO                                                                                                    |             |                       |
| Buzón de Tareas Pe                 | ndientes                                                                                                    |             |                       |
| lnicio de Documento                | Iniciar Producción de Documento                                                                                                    | 2           |                       |
| <pre>&lt;&lt; 1 /1 &gt; &gt;</pre> | - Tipo de documento                                                                                                    |             |                       |
| Nombre Tarea                       | - Descripción del tipo de decumente                                                                                                    |             | Acción                |
| Confeccionar Documento             | Documento Electrónico Q                                                                                                    |             | ▷ Ejecutar            |
| Confeccionar Documento             |                                                                                                    |             | ⊳ Ejecutar            |
| Rechazado                          |                                                                                                    |             | ⊳ Ejecutar            |
|                                    |                                                                                                    | es          | 3                     |
| * Alertas                          | Tarea de Producción                                                                                                    | _           |                       |
| 🖋 Nueva alerta                     |                                                                                                    |             |                       |
| « < 1 /1 > >                       | Mensaje para el Productor del documento                                                                                                    |             |                       |
| Leído Fecha Alerta                 |                                                                                                    |             | Acciones              |
|                                    | Usuario Productor del Documento                                                                                                    | tal alertas | 0                     |
|                                    | Archivos de<br>Trabajo  Datos Propios del Documento  Cancelar  Cancelar  Cance |             |                       |

1- Donde dice: "**Referencia**" debe colocar el asunto de la solicitud en forma abreviada. Por ejemplo: "Apellido y Nombre - Vacaciones Anuales - año" ó "Apellido y Nombre - Razones particulares - fecha".

| ê                                        |                                                |                           |                                            |                            |          |
|------------------------------------------|------------------------------------------------|---------------------------|--------------------------------------------|----------------------------|----------|
| Mis Tareas Tar                           | Producir documento                             |                           |                                            |                            | ×        |
| Buzón de                                 | **                                             | Referencia APELLID        | O Y NOMBRE AGENTE - VACACIONES ANUALES -   | Previsualizar<br>Documento |          |
| Inicio de Doo ≪ < 1 /                    | Historial                                      | Producción Archivos de Tr | abajo 📑 Archivos Embebidos 🕠 Datos Propio. | s                          |          |
| Nombre Tarea                             | Destinatarios                                  |                           | • 🗸 📥 .                                    |                            |          |
| Confeccionar Docur<br>Confeccionar Docur | Enviar a<br>Revisar                            | SOLICITUD DE LICENCIA     |                                            |                            | ^        |
| Rechazado                                | Modificar Lista<br>Firmantes                   | Fecha Solicitud           | <b>m</b>                                   |                            |          |
|                                          | Enviar a                                       | Repartición / Dependencia |                                            |                            |          |
| # Alertas                                | La Firmar                                      | Apellido                  |                                            |                            |          |
| Nueva alerta                             |                                                | Nombre                    |                                            |                            |          |
|                                          | Quiero recibir un aviso                        | CUIL (sin guiones)        |                                            |                            |          |
| eido Fecha A                             | se firme.                                      | Legajo UNC                |                                            |                            |          |
|                                          | Ouiero enviar un                               | Antigüedad                |                                            |                            |          |
|                                          | correo electrónico al<br>receptor de la tarea. | Tipo de Cargo             |                                            |                            |          |
|                                          |                                                | MOTIVO LICENCIA           |                                            |                            |          |
|                                          |                                                | Motivo Licencia           |                                            |                            | J        |
|                                          |                                                |                           |                                            |                            | Cancelar |

2- Los siguientes datos deben completarse según indica el formulario. En el caso del campo: **Repartición/Dependencia:** para identificar a Secyt, se debe colocar "#SECYT" y localizar la repartición.

| Producir documento                             |                           |                                         | ×                          |
|------------------------------------------------|---------------------------|-----------------------------------------|----------------------------|
| **                                             | Referencia                |                                         | Previsualizar<br>Documento |
| Historial                                      | Archivos de Traba         | jo 📑 Archivos Embebidos 📃 Datos Propios |                            |
| Destinatarios                                  |                           |                                         |                            |
| Enviar a<br>Revisar                            | SOLICITUD DE LICENCIA     |                                         | <u>^</u>                   |
| Modificar Lista<br>Firmantes                   | Fecha Solicitud           | <b>m</b>                                |                            |
| Enviar a                                       | Repartición / Dependencia |                                         |                            |
| Firmar                                         | Apellido                  |                                         |                            |
|                                                | Nombre                    |                                         |                            |
| Quiero recibir un avis<br>cuando el document   | CUIL (sin guiones)        |                                         |                            |
| se firme.                                      | Legajo UNC                |                                         |                            |
| Quiero enviar un                               | Antigüedad                |                                         |                            |
| correo electrónico al<br>receptor de la tarea. | Tipo de Cargo             | •                                       |                            |
|                                                | MOTIVO LICENCIA           |                                         |                            |
|                                                | Motivo Licencia           | -                                       |                            |
|                                                |                           |                                         | X Cancelar                 |

3- Más abajo, en esa misma ventana, se deben cargar otros datos como: "**Motivo de la Licencia**". Aquí podrá especificar la opción que corresponda según el tipo de licencia que se va a pedir: Vacaciones anuales, Enfermedad Agente, Por razones particulares, entre otras.

4- Donde dice "**Año**" se selecciona el año al que corresponde la licencia solicitada. Los demás campos son datos personales.

| Producir documento                                                                                                    |                                                                                                    | ,<br>,       |
|----------------------------------------------------------------------------------------------------|----------------------------------------------------------------------------------------------------|--------------|
| 상 상                                                                                                    | Referencia Previsua                                                                                                    | lizar<br>nto |
| Historial     Historial     Enviar a     Revisar     Revisar     Enviar a     Firmantes     Modificar Lista     Firmantes     Modificar Lista     Firmantes     Modificar Lista     firmantes     Modificar Lista     firmantes     Modificar Lista     firmantes | Producción       Archivos de Tra lajc       Enfermedad Agente       Datos Propios         Enfermedad Familiar       Maternidad       Maternidad         Apellido       Matrimonio Agente       Nacimiento Hijo         Nombre       Exámen       Licencia por Estudios, Becas, e         CUIL (sin guiones)       Fallecimiento Familiar         Legajo UNC       Año Sabático         Antiguedad       Por razones particulares         Matrimonio Hijo       Receso Invernal         Franco Compensatorio       Franco Compensatorio         Motivo Licencia       Image: Second Second Secon |              |

5- Al terminar de completar el formulario, deberá asegurarse de tildar la opción: "Quiero recibir un aviso cuando el documento se firme".

| Â                  |                                                                                 | s Oficiales                                                                                                    | ji in            | a Escritorio  🛃 Salir     |
|--------------------|---------------------------------------------------------------------------------|----------------------------------------------------------------------------------------------------|------------------|---------------------------|
|                    |                                                                                 |                                                                                                    |                  | ccoo-gde-3.psi.unc.edu.ar |
| Mis Tareas Tar     | Producir documento                                                              |                                                                                                    | ×                |                           |
| Buzón de           | **                                                                              | Referencia Previsualizar<br>Documento                                                                                                    | -                |                           |
| « < 1 /            | Historial                                                                       | 🔨 Producción 🕑 Archivos de Trabajo 🕕 Archivos Embebidos 📃 Datos Propios                                                                                                    |                  |                           |
| Nombre Tarea       | Destinatarios                                                                   |                                                                                                    |                  | Acción                    |
| Confeccionar Docur | Revisar                                                                         | Comprobantes Adjuntos                                                                                                    | ^                | ▷ Ejecutar                |
| Rechazado          | Modificar Lista<br>Firmantes                                                    |                                                                                                    |                  | ▷ Ejecutar<br>3           |
| * Alertas          | Enviar a<br>Erviar a<br>Tirmar                                                  | Observaciones                                                                                                    | _                |                           |
| Nueva aleita       | a recibir un aviso                                                              | IMPORTANTE                                                                                                    |                  |                           |
| Leído Fecha A      | cuando el documento                                                             | La firma del Jefe Superior implica el visto bueno de la Licencia solicitada, supeditada a la autorización del área de Personal.                                                                                                    |                  | Acciones                  |
|                    | se tirme.<br>Quiero enviar un<br>correo electrónico al<br>receptor de la tarea. | En caso de tener certificados o constancias incorporadas como archivos embebidos, el Jefe Superior certifica los mismos co<br>copia fiel de sus originales, debiendo los mismos ser presentados, en formato papel al área de Personal en el plazo de 24 h<br>su reintegro. | imo<br>oras de s | 0                         |
|                    |                                                                                 | 2                                                                                                    | Cancelar         |                           |
|                    |                                                                                 |                                                                                                    |                  |                           |
|                    |                                                                                 |                                                                                                    |                  |                           |
|                    |                                                                                 |                                                                                                    |                  |                           |

6- Para terminar con esta parte del proceso hacer clic en "Enviar a Firmar". Esta opción enviará el documento a tu Bandeja de entrada, disponible en el módulo GEDO donde podrás localizarlo y continuar con el paso C.

| à                                                 | Comunicaciones                                                     | Oficiales                                                                                                    |                                                                                              | 🍯 Ir a Escritorio  🛃 Salir |
|---------------------------------------------------|--------------------------------------------------------------------|----------------------------------------------------------------------------------------------------|----------------------------------------------------------------------------------------------|----------------------------|
| - CO29                                            |                                                                    |                                                                                                    |                                                                                              | ccoo-gde-3.psi.unc.edu.ar  |
| Mis Tareas Tar                                    | Producir documento                                                 |                                                                                                    |                                                                                              | ×                          |
| Buzón de<br>Disisio de Dece                       | **                                                                 | Referencia                                                                                                    | Previsualizar<br>Documento                                                                   |                            |
| ■ Inicio de Dot       ≪     <     1     /         | Historial                                                          | Renducción 🕑 Archivos de Trabajo 🔅 Archivos Embebidos 📿 Datos Pro                                                                                                    | pios                                                                                         |                            |
| Nombre Tarea                                      | Destinatarios                                                      |                                                                                                    |                                                                                              | Acción                     |
| Confeccionar Docur                                | Enviar a                                                           |                                                                                                    | ^                                                                                            | ▷ Ejecutar                 |
| Confeccionar Docur                                | Revisal                                                            | Comprobantes Adjuntos                                                                                                    |                                                                                              | ▷ Ejecutar                 |
| Rechazado                                         | Modificar Lista<br>Firmantes                                       |                                                                                                    |                                                                                              | ▷ Ejecutar                 |
| <ul> <li>Alertas</li> <li>Nueva alerta</li> </ul> | Enviar a<br>Firmar                                                 | Observaciones                                                                                                    |                                                                                              | 3                          |
| « < 1 /                                           | Quiero recibir un aviso                                            | IMPORTANTE                                                                                                    |                                                                                              |                            |
| Leído Fecha A                                     | cuando el documento                                                | La firma del Jefe Superior implica el visto bueno de la Licencia solicitada, supeditada a                                                                                                   | a la autorización del área de Personal.                                                      | Acciones                   |
|                                                   | Quiero enviar un<br>correo electrónico al<br>receptor de la tarea. | En caso de tener certificados o constancias incorporadas como archivos embebidos,<br>copia fiel de sus originales, debiendo los mismos ser presentados, en formato papel a<br>su reintegro. | al Jefe Superior certifica los mismos como<br>al área de Personal en el plazo de 24 horas de | s 0                        |
|                                                   |                                                                    |                                                                                                    | X Cancelar                                                                                   | r                          |
|                                                   |                                                                    |                                                                                                    |                                                                                              |                            |

Verá el siguiente mensaje: seleccione "No"

| s lareas | Producir documento                                                                                     |                                                                                                    | leo o más firmantas no noscon un usuario                                                                                                    |                                                                                                    |   |
|----------|----------------------------------------------------------------------------------------------------|----------------------------------------------------------------------------------------------------|----------------------------------------------------------------------------------------------------|----------------------------------------------------------------------------------------------------|---|
|          | 상 상                                                                                                    | Referencia z                                                                                                    | evisor de documentos con firma conjunta.<br>Desea seleccionar ahora el revisor de este                                                                 | Previsualizar<br>Documento                                                                                                    |   |
|          | Historial                                                                                              | C Producción                                                                                                    | locumento?                                                                                                    | nins                                                                                                    |   |
|          | Destinatarios                                                                                          |                                                                                                    |                                                                                                    |                                                                                                    |   |
|          | Enviar a<br>Revisar                                                                                    | Comprobantes Adjuntos                                                                                                    |                                                                                                    |                                                                                                    | , |
|          | Modificar Lista<br>Firmantes                                                                           |                                                                                                    |                                                                                                    |                                                                                                    |   |
| Alertas  | Enviar a<br>Firmar                                                                                     | Observaciones                                                                                                    |                                                                                                    |                                                                                                    |   |
|          | Quiero recibir un aviso                                                                                | IMPORTANTE                                                                                                    |                                                                                                    |                                                                                                    |   |
|          | cuando el documento<br>se firme.<br>Quiero enviar un<br>correo electrónico al<br>receptor de la tarea. | La firma del Jefe Superior implica<br>En caso de tener certificados o cor<br>copia fiel de sus originales, debier<br>su reintegro. | el visto bueno de la Licencia solicitada, supeditar<br>Istancias incorporadas como archivos embebido<br>Ido los mismos ser presentados, en formato pap | da a la autorización del área de Personal.<br>Is, el Jefe Superior certifica los mismos como<br>Iel al área de Personal en el plazo de 24 horas de |   |

#### Y a continuación: OK

| ê                                       | Comunicaciones Oficiales                                                                        |                                                                  |                       |
|-----------------------------------------|-------------------------------------------------------------------------------------------------|------------------------------------------------------------------|-----------------------|
| Mis Tareas<br><b>Buzón</b><br>Inicio de | Tareas otros Usuarios Tareas Supervisados<br><b>de Tareas Pendientes</b><br>Documento <b>@ </b> | Bandeja O Informació<br>El proceso de firm<br>iniciado correctam | a del documento se ha |
| «      Nombre Tarea                     | 11 > »<br>Fecha últ. Modif. Enviado                                                             | Por Derivado Por                                                 | Referencia            |

# Paso C

Ya está listo el documento para la FIRMA digital del solicitante y de las autoridades. Para ello, debe volver al "Escritorio Único" y acceder al módulo "GEDO".

| <u>sr</u>                             | Escritorio l   | Ínico                |                   |             |             |               |                 |        |                   |        |            | •     |
|---------------------------------------|----------------|----------------------|-------------------|-------------|-------------|---------------|-----------------|--------|-------------------|--------|------------|-------|
| <i>3</i> \$                           | Escinconio e   | 511100               |                   |             |             |               |                 |        |                   | e      | u-gde-3.p: | si.un |
| io Datos Perso                        | nales Configur | ración Notificació   | in Consulta Usu   | iarios      |             |               |                 |        |                   |        |            |       |
| Tareas                                |                |                      |                   |             |             |               |                 |        | Módulo     Módulo | s UNC  |            |       |
| lis Tareas Buz                        | ón Grupal Cont | figuración de buzone | S                 |             |             |               |                 |        | Módulo            | Alerta | Aviso      | I     |
|                                       |                |                      | Tareas Pendientes |             |             | Promedio de 1 | āreas en días   |        | GEDO              | 0      | 7          | C     |
| Sistema                               | Total          | < 15 días            | < 30 días         | <= 60 días  | > 60 días   |               | > 60 días       | Acción | 0000              | 0      | 0          | •     |
|                                       |                |                      |                   |             |             |               |                 |        | CC.               | 0      | 0          |       |
| CCOO                                  | 3              | 2                    | 0                 | 0           | 1           | 5             | 109             | •      |                   | 0      | 0          | 1     |
| CCOO<br>EE                            | 3<br>0         | 2<br>0               | 0                 | 0           | 1           | 5             | 109<br>0        | •      |                   | 0      | U          |       |
| CCOO<br>EE<br>GEDO                    | 3<br>0<br>6    | 2<br>0<br>3          | 0<br>0<br>0       | 0<br>0<br>0 | 1<br>0<br>3 | 5<br>0<br>8   | 109<br>0<br>169 | ><br>> | EE                | U      | U          |       |
| CCOO<br>EE<br>GEDO<br>Mis Supervisado | 3<br>0<br>6    | 2<br>0<br>3          | 0<br>0            | 0<br>0<br>0 | 1<br>0<br>3 | 5<br>0<br>8   | 109<br>0<br>169 | *<br>* | EE                | U      | U          |       |

1- En **"Mis Tareas"** encontrará la lista de documentos que tenga pendientes de firma. Visualice el documento de "Solicitud de licencia" y haga clic en "**Ejecutar**"

| ê d                           | Generador Electrón                   | ico de Documentos Of    | ficiales             |            |                       | 🥑 Ir a Escritorio  🥵 |
|-------------------------------|--------------------------------------|-------------------------|----------------------|------------|-----------------------|----------------------|
| Mis Tareas<br>Buzón de Tareas | os Usuarios Tareas Sup<br>Pendientes | pervisados Consultas Pl | antillas Porta Firma |            |                       |                      |
| « < 1 /1 >                    | >                                    |                         |                      |            |                       |                      |
| Nombre Tarea                  | Fecha últ. Modif.                    | Enviado Por             | Derivado Por         | Referencia | Tipo Doc.             | Acción               |
| Confeccionar Documento        | 2022-11-28 15:20:04                  |                         | N/D                  |            | Solicitud de Licencia | ▷ Ejecutar           |
| Confeccionar Documento        | 2022-11-17 14:46:58                  |                         | N/D                  |            | Solicitud de Licencia | Ejecutar             |

2- Al abrirse el documento, hacer clic en la opción: "Firmar con Certificado". De esa manera tu firma quedará incorporada al trámite.

| Generador E                                | lectrónico de Documentos Oficiales                                                                                                    | iritorio 🛛 🖓 Salir |
|--------------------------------------------|----------------------------------------------------------------------------------------------------|--------------------|
|                                            |                                                                                                    | GEDO               |
| Mis Tareas otros Usuarios T<br>Firma De Do | Fareas Supervisados Consultas Plantillas Porta Firma<br>ocumento                                                                          |                    |
| Inicio de Documento                        | 🕘 Historial 🚯 Archivos de 🛃 Descargar 🌾 Firmar con 🕞 Firmar con Trabajo                                                                   |                    |
| « < 1 /1 > [                               | La vista previa muestra solamente las primeras 3 hojas. En caso de querer visualizar la totalidad del documento<br>proceda a descargarlo. |                    |
| Nombre Tarea                               | $\Box$ Q $\land$ $\lor$ 1 de 2 $ +$ Zoom automático $\lor$ I $\mathscr{L}$ >                                                              |                    |
| Firmar Documento                           |                                                                                                    | ar                 |
| Confeccionar Documento                     |                                                                                                    | ar                 |
| Confeccionar Documento                     | Thisseridad Naismal da Cárdoba                                                                                                    | ar                 |
| Rechazado                                  | 2022 - Las Malvinas en argentinas                                                                                                    | ar                 |
| Rechazado                                  | Nota                                                                                                    | ar                 |
| Revisar Documento                          | Número: «vumero a salona»                                                                                                    | ar                 |
| Confeccionar Documento                     |                                                                                                    | ar                 |
|                                            | Usuario Revisor                                                                                                    |                    |
| * Avisos                                   | Revisar                                                                                                    |                    |
| Redirigir seleccionad                      | Mensaje para revisión 🌢 Modificar Yo                                                                                                    |                    |
| « < 1 /2 >                                 | ✓ Quiero recibir un aviso cuando el documento se firme.                                                                                   |                    |
| Firmante                                   | Quiero enviar un correo electrónico al receptor de la tarea.                                                                              | s                  |

#### Verá lo siguiente:

| Generador Electrónico de Docume                                                         | Generador Electrónico de Documentos Oficiales                         |  |  |  |  |  |
|-----------------------------------------------------------------------------------------|-----------------------------------------------------------------------|--|--|--|--|--|
| Mis Tareas Tareas otros Usuarios Tareas Supervisados Consu 🕷 Buzón de Tareas Pendientes | Información 🗶                                                         |  |  |  |  |  |
| Inicio de Documento 🛛 🚱                                                                 | aviso le va a ser enviado cuando se completen el resto de las firmas. |  |  |  |  |  |
| « < 1 /1 > »                                                                            | ОК                                                                    |  |  |  |  |  |
| Nombre Tarea Fecha últ. Modif. Enviado Por                                              |                                                                       |  |  |  |  |  |

3- A partir de este momento el Jefe Superior incluido anteriormente recibirá en su módulo GEDO el documento para la firma. Una vez que haya sido firmado, pasará a los referentes del Área de Personal y llegará el aviso a tu "Bandeja CO" en el módulo "CCOO" de tu Escritorio (por haber puesto tus datos de usuario como "copia oculta" en uno de los primeros pasos).